## **Timetable-Farbeinstellungen**

Unter **Timetable/Timetable-Farbeinstellungen** bietet PC CADDIE Ihnen die Möglichkeit, die Farbeinstellungen im Timetable nach Ihren Wünschen zu gestalten:

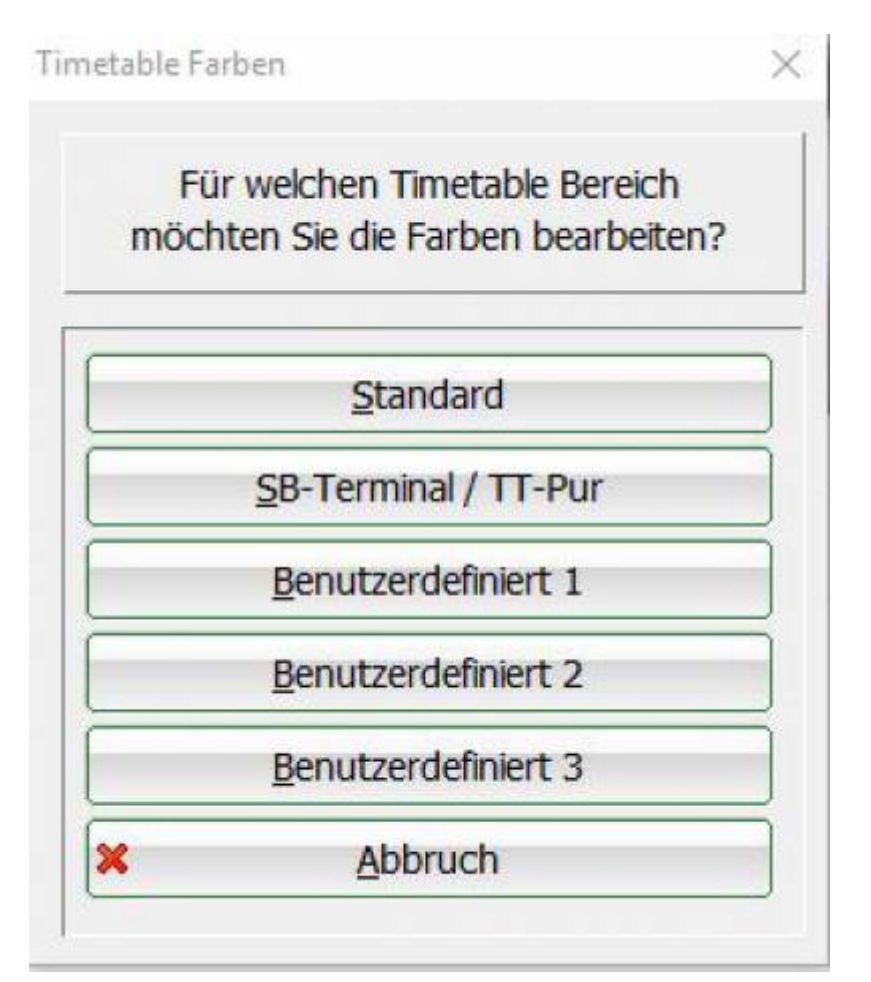

Hier wählen Sie aus welche Farbeinstellungen genutzt werden sollen. Es besteht die Möglichkeit die Farbeinstellung überall gleich zu haben, oder aber für Terminal und Timetable-Pur separate Einstellungen zu machen und zu hinterlegen.

Zusätzlich gibt es noch die Option mehrere individuelle Farbeinstellungen zu generieren.

Die folgenden Sonderparameter müssen hierbei verwendet werden:

- **TIME\_COLSEL** ermöglicht verschiedene Farbeinstellungen im Timetable

- TIME\_COLUSER: 1 (oder 2 oder 3) benutzt die Vorlagen "Benutzerdefiniert 1 bis 3"

Unter dem Menüpunkt Farbeinstellungen können Sie dann die gewünschte Farbegestaltung hinterlegen:

| bauswahl                      |                 |    |         |
|-------------------------------|-----------------|----|---------|
| Pause                         | Farbe: 65280    |    | ОК      |
| Sperrung                      | Farbe: 255      |    |         |
| Filter                        | Farbe: 8453888  |    | Abbaush |
| Buchung - freie Positionen    | Farbe: 16777088 |    |         |
| Buchung - besetzt             | Farbe: 8421376  |    |         |
| Buchung - verbucht            | Farbe: 4210688  |    |         |
| Buchung - überfällig Mitglied |                 |    |         |
| Buchung - überfällig Gast     | Farbe: 12171775 |    |         |
| Kurs (Magenta) - leer         | Farbe: 16744703 | =  |         |
| Kurs (Magenta) - gefüllt      | Farbe: 16711935 |    |         |
| Kurs (Magenta) - voll         | Farbe: 8388736  |    |         |
| Kurs (Bronze) - leer          | Farbe: 11198431 |    |         |
| Kurs (Bronze) - gefüllt       | Farbe: 32896    |    |         |
| Kurs (Bronze) - voll          | Farbe: 4227200  |    |         |
| Kurs (Silber) - leer          | Farbe: 14671839 |    |         |
| Kurs (Silber) - gefüllt       | Farbe: 12632256 |    |         |
| Kurs (Silber) - voll          | Farbe: 8421504  |    |         |
| Kurs (Gold) - leer            |                 |    |         |
| Kurs (Gold) - gefüllt         |                 |    |         |
| Kurs (Gold) - voll            | Farbe: 49601    |    |         |
| Kurs (Purpur) - leer          | Farbe: 8421631  |    |         |
| Kurs (Purpur) - gefüllt       | Farbe: 193      |    |         |
| Kurs (Purpur) - voll          | Farbe: 128      | -  |         |
|                               |                 |    |         |
| Farbe ände                    | ern             | F7 |         |
|                               |                 |    |         |

Aktivieren Sie mit dem Cursor diejenige Funktion, welche Sie verändern möchten und ändern Sie die Farbe mit dem **Button Farbe ändern** (F7).

Verwenden Sie diskrete Farben mit einem guten, gegenseitigen Kontrast. Die PC CADDIE Grundeinstellung ist meist schon sehr praktisch hinterlegt.